# CREACIÓN DE TAREAS

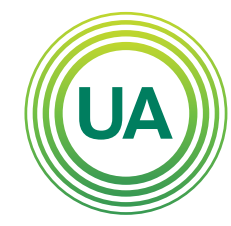

## **UNIAGRARIA** Fundación Universitaria Agraria

#### LA **U VERDE** DE COLOMBIA

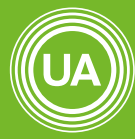

#### UNIAGRARIA

------ de Colombia ------

LA **U VERDE** DE COLOMBIA

La tarea es un recurso de moodle que permite al docente diseñar actividades para que el estudiante haga entrega de documentos o textos en línea, como actividad individual o grupal. A continuación se muestran los pasos para la creación de tareas en el Campus Virtual de **UNIAGRARIA:** 

Active la edición del curso, dando clic en el botón **Activar edición** 

# Capacitación Docente - Fase I

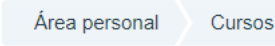

Gestión Administrativa

Capacitación Docente

e CAPDOCFASI

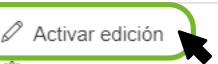

Etiquetas de curso

လို

- ▼ Filtros
- 🖏 Configuración Calificaciones
- 🖁 Copia de seguridad
- Papelera de reciclaje
- 鈴 Aún más...

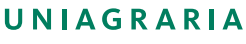

Fundación Universitaria Agraria ———— de Colombia ————

LA UVERDE DE COLOMBIA Institución Universitaria Personería Jurídica N°2599-86 M.E.N.

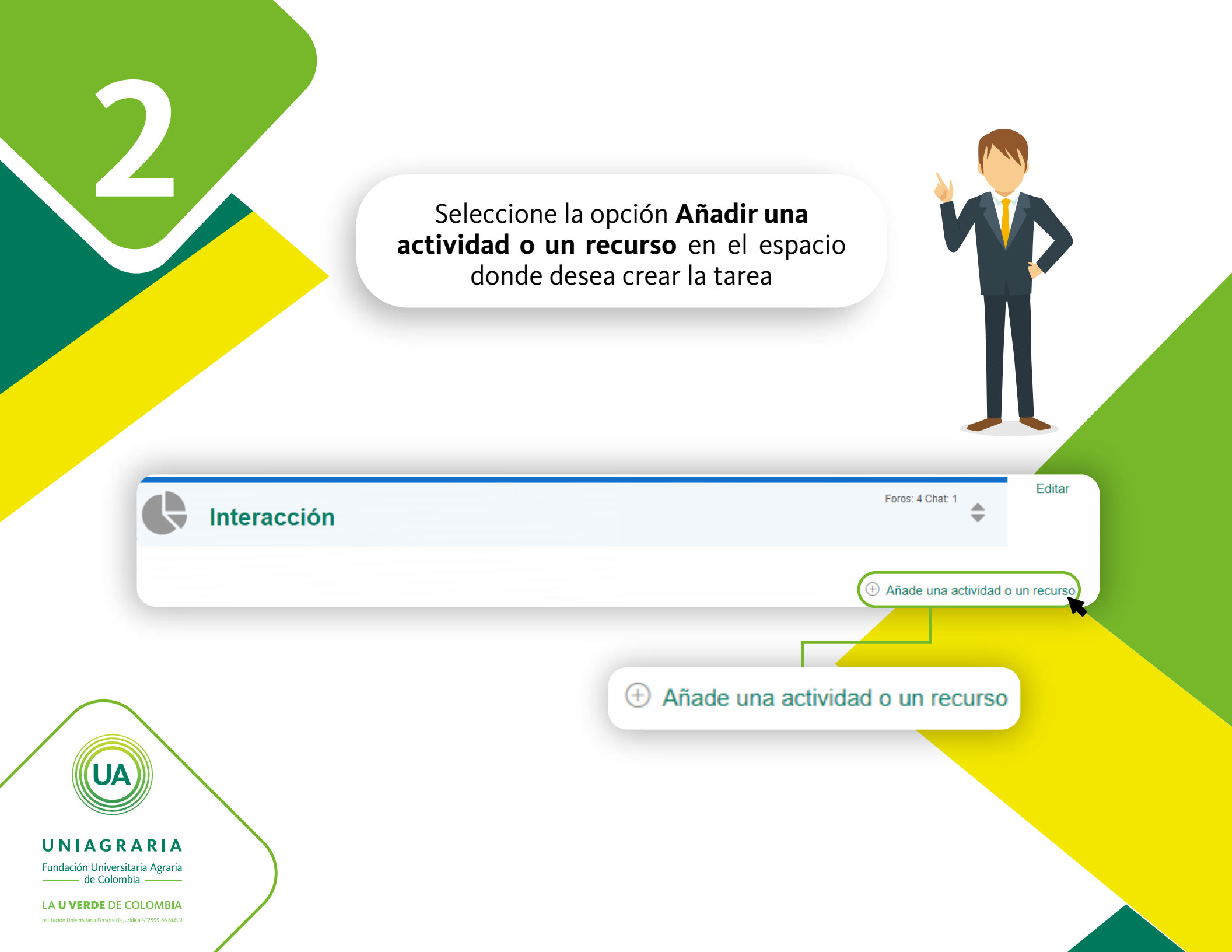

# Seleccione la actividad de Tarea, y de clic en el botón Agregar

Añade una actividad o un recurso

### Seleccione Tarea

 $\bigcirc$ 

URL

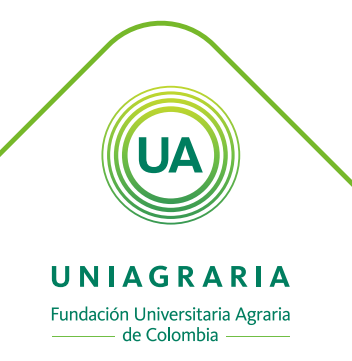

LA UVERDE DE COLOMBIA

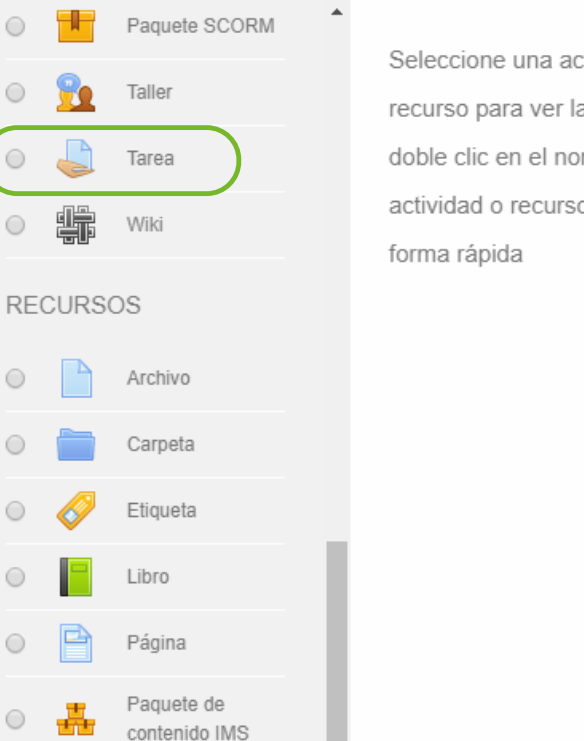

Seleccione una actividad o un recurso para ver la ayuda. Haga doble clic en el nombre de una actividad o recurso para añadirla de

x

Cancelar Agregar

Configure la tarea de acuerdo con la siguiente información:

|  | <b>Característica</b>                            | Configuración                                                                                                    |
|--|--------------------------------------------------|----------------------------------------------------------------------------------------------------|
|  | General                                          |                                                                                                    |
|  | Nombre de la tarea                               | Indique el nombre de la actividad                                                                                                    |
|  | Descripción                                      | Agregue la descripción de la tarea. Asegúrese<br>de incluir las instrucciones necesarias y<br>suficientes para que los estudiantes puedan<br>realizar la actividad y entregar el producto<br>deseado |
|  | Muestra la descripción en<br>la página del curso | No habilitar                                                                                                    |
|  | Documentos adicionales                           | En este espacio se pueden adjuntar archivos adicionales                                                                                                    |
|  | Disponibilidad                                   |                                                                                                    |
|  | Permitir entregas desde                          | Seleccione la fecha de apertura de l <mark>a actividad</mark>                                                                                                    |
|  | Fecha de entrega                                 | Seleccione la fecha de cierre de la actividad.<br>Si no desea que la actividad cierre entonces<br>deshabilite esta opción.                                                                           |
|  | Fecha límite                                     | No habilitar                                                                                                    |
|  | Mostrar siempre la descripción                   | Habilitar                                                                                                    |

UA

4

UNIAGRARIA Fundación Universitaria Agraria de Colombia

LA UVERDE DE COLOMBIA

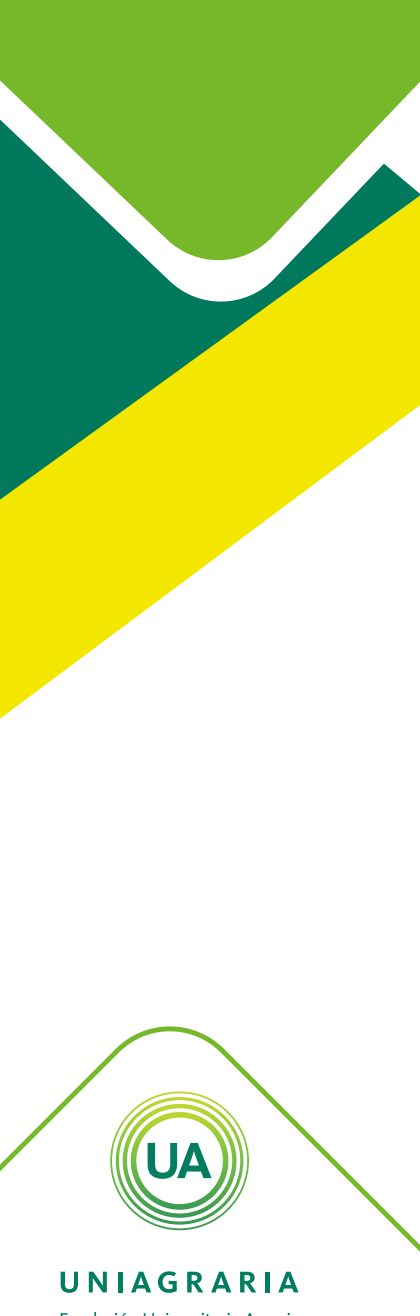

Fundación Universitaria Agraria ——— de Colombia ———

LA UVERDE DE COLOMBIA Institución Universitaria Personería Jurídica N°25'99-86 M.E.N.

| Tipos de entrega                                              | Seleccione el tipo de tarea<br>• Texto en línea: La tarea permite que se<br>envíe texto sin necesidad de enviar archivos<br>adjuntos |  |  |
|---------------------------------------------------------------|----------------------------------------------------------------------------------------------------|--|--|
|                                                               | • Archivar enviados: La tarea permite enviar archivos adjuntos.                                                                      |  |  |
| Límite de palabras                                            | No habilitar                                                                                                    |  |  |
| Número máximo de<br>archivos subidos                          | 1                                                                                                    |  |  |
| Tamaño máximo de la<br>entrega                                | Seleccione el peso máximo que puede ser<br>subido en la actividad                                                                    |  |  |
| Tipo de retroalimentación                                     |                                                                                                    |  |  |
| Tipo de retroalimentación                                     | Comentarios de retroalimentación                                                                                                    |  |  |
| Comentario en línea                                           | No                                                                                                    |  |  |
| Configuración de entrega                                      |                                                                                                    |  |  |
| Requiere aceptación del<br>usuario pulsando sobre el<br>botón | No                                                                                                    |  |  |
| Se requiere que todos los<br>miembros del grupo<br>entreguen  | No                                                                                                    |  |  |
| Agrupamiento para los<br>grupos                               | Ninguno                                                                                                    |  |  |

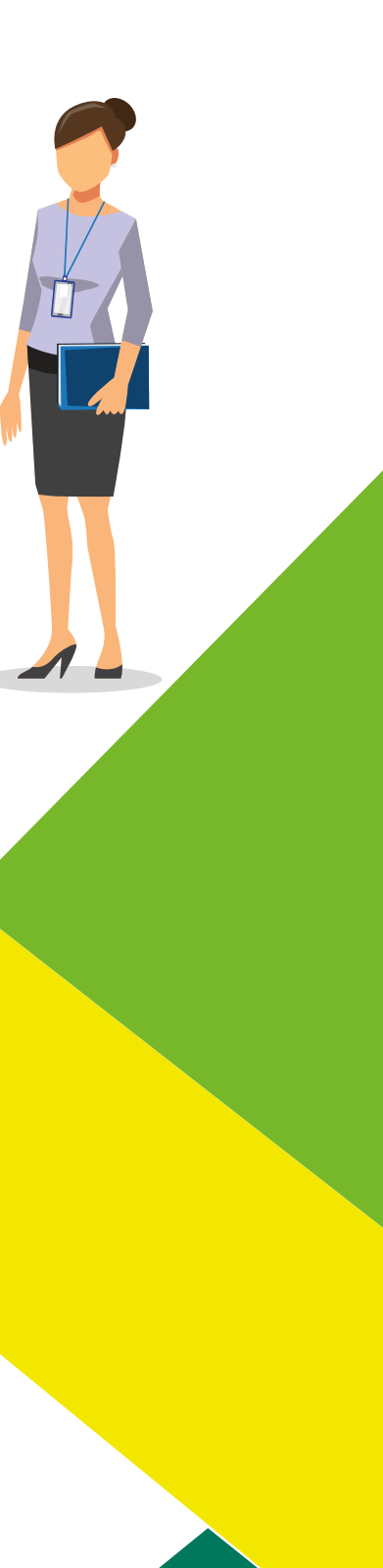

| Avisos                                                     |                                                                                                    |  |
|------------------------------------------------------------|----------------------------------------------------------------------------------------------------|--|
| Enviar aviso de entrega a<br>los que califican             | No                                                                                                    |  |
| Notificar a los evaluadores<br>las entregas fuera de plazo | No                                                                                                    |  |
| Valor por defecto para<br>"Notificar a los estudiantes"    | No                                                                                                    |  |
| Calificación                                               |                                                                                                    |  |
| Calificación                                               | Tipo: Puntuación<br>Escala: Dejar valor por defecto<br>Puntuación máxima: Seleccionar el valor<br>máximo de la actividad |  |
| Método de calificación                                     | Calificación simple directa                                                                                              |  |
| Categoría de calificación                                  | Sin categorizar                                                                                                    |  |
| Ocultar identidad                                          | No                                                                                                    |  |
| Usar workflow de marcas                                    | No                                                                                                    |  |
| Usar asignación de marcas                                  | No                                                                                                    |  |
| Ajustes comunes del módulo                                 |                                                                                                    |  |
| Visible                                                    | Mostrar                                                                                                    |  |
| Número ID                                                  | Dejar en blanco                                                                                                    |  |
| Modo de agrupamiento                                       | No hay grupos                                                                                                    |  |
| Agrupamiento                                               | Ninguno                                                                                                    |  |
|                                                            |                                                                                                    |  |

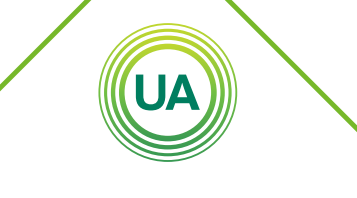

UNIAGRARIA Fundación Universitaria Agraria de Colombia

LA UVERDE DE COLOMBIA

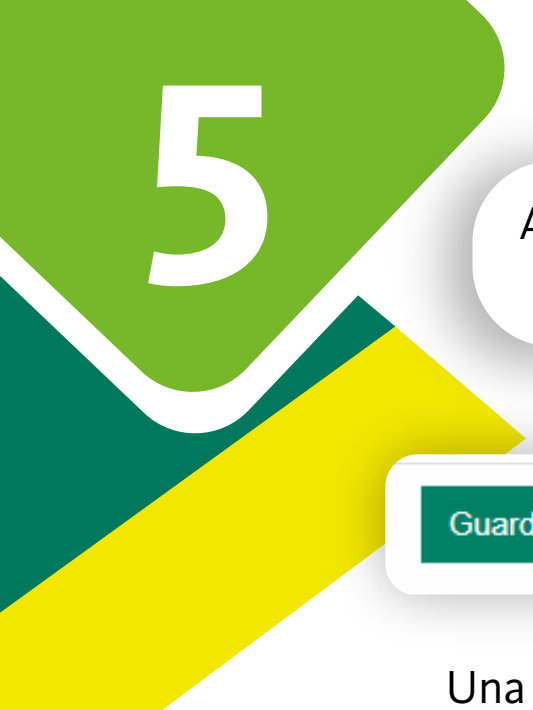

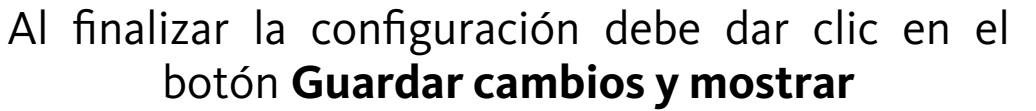

Guardar cambios y regresar al curso

Guardar cambios y mostrar

ar Cancelar

Una vez se ha configurado el archivo, se puede modificar dando clic en la opción **Editar** que aparece al lado derecho de cada recurso. En ese menú tiene la opción de editar los ajustes de la configuración, ocultar o borrar.

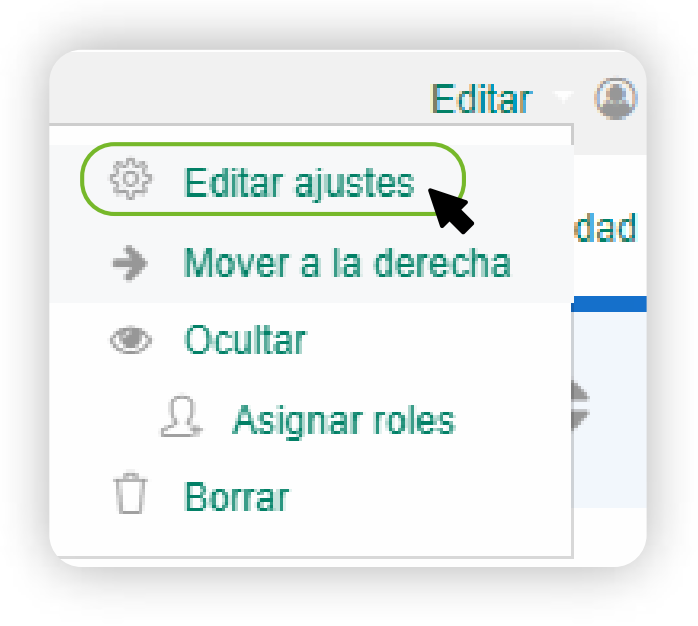

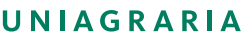

Fundación Universitaria Agraria ——— de Colombia ———

LA UVERDE DE COLOMBIA Institución Universitaria Personería Jurídica N°2599-86 M.E.N